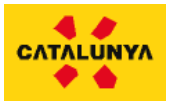

# Guia d'ús: Meetings 1 to 1

- Utilitzar el Google Chrome
- Accedim a la plataforma amb l'usuari i la contrasenya. Una vegada ja estiguem a dins del portal el sistema ja no ens sol·licitarà més les dades d'accés.

<u>Dilluns 21</u> finalitzada la jornada, s'iniciaran únicament les reunions sol·licitades prèviament entre assistents i proveïdors tecnològics. 16:00-18:00h.

Per sol·licitar les reunions us indiquem com fer-ho:

### click a "Proveïdors tecnològics"

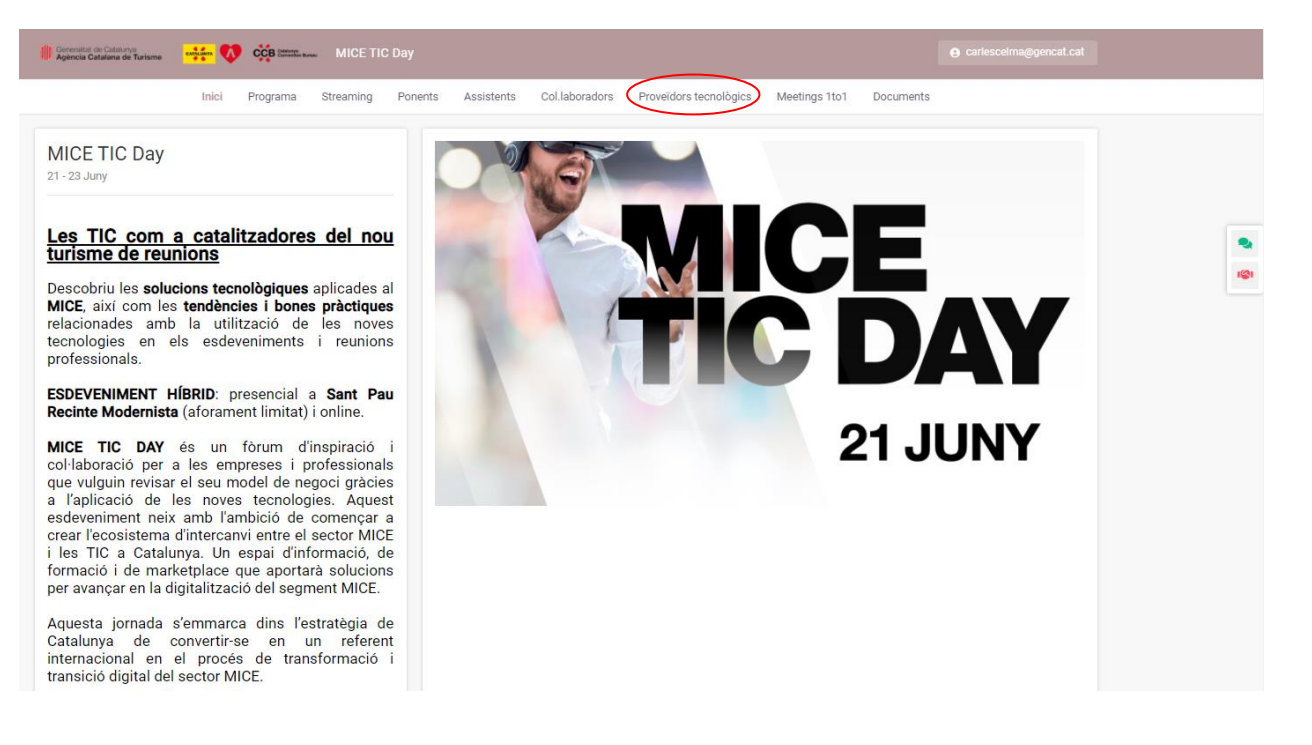

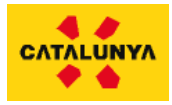

Seleccioneu el proveïdor tecnològic d'interès. Podreu visualitzar el seu espai, contactar via xat i sol·licitar una reunió, on s'obrirà un desplegable amb els horaris disponibles :

|                                                                                                    |   | Selecciona una ho    | ora               |       |       |       | Totes les hores en (UTC+2) |  |
|----------------------------------------------------------------------------------------------------|---|----------------------|-------------------|-------|-------|-------|----------------------------|--|
| Agència Catalana de Turisme                                                                                        |   | dilluns, juny 21°, 2 | 021               |       |       |       |                            |  |
|                                                                                                    |   | 14:00                | 14:20             | 14:40 | 15:00 | 15:20 | 15:40                      |  |
| L'Agència Catalana de Turisme (ACT) és l'organisme del<br>Govern de la Generalitat de Catalunya que s'encarrega de |   | 16:00                | 16:20             | 16:40 | 17:00 | 17:20 | 17:40                      |  |
| dur a terme les polítiques de promoció turística.                                                                  |   | 18:00                | 18:20             | 18:40 |       |       |                            |  |
| 🤊 934849900 📓 catalantouristboard@gencat.cat                                                                       | L | Cada reunio té una   | duració de 20 min | uts   |       |       |                            |  |
| Big Data                                                                                                    | ŗ | e <mark>Star</mark>  | t 🜔               |       |       |       |                            |  |
|                                                                                                    |   | urisme               |                   |       |       |       |                            |  |
| •                                                                                                    |   |                      |                   |       |       |       |                            |  |

**Dimarts 22 i dimecres 23**, s'iniciaran les **reunions sol·licitades prèviament** de **10:00-18:00 h dimarts i de 10:00-14:00 dimecres.** En aquestes dues jornades les reunions es faran extensives a tots els participants, siguin assistents o proveïdors tecnològics.

1. Reunions amb expositors: click a "Proveïdors tecnològics"

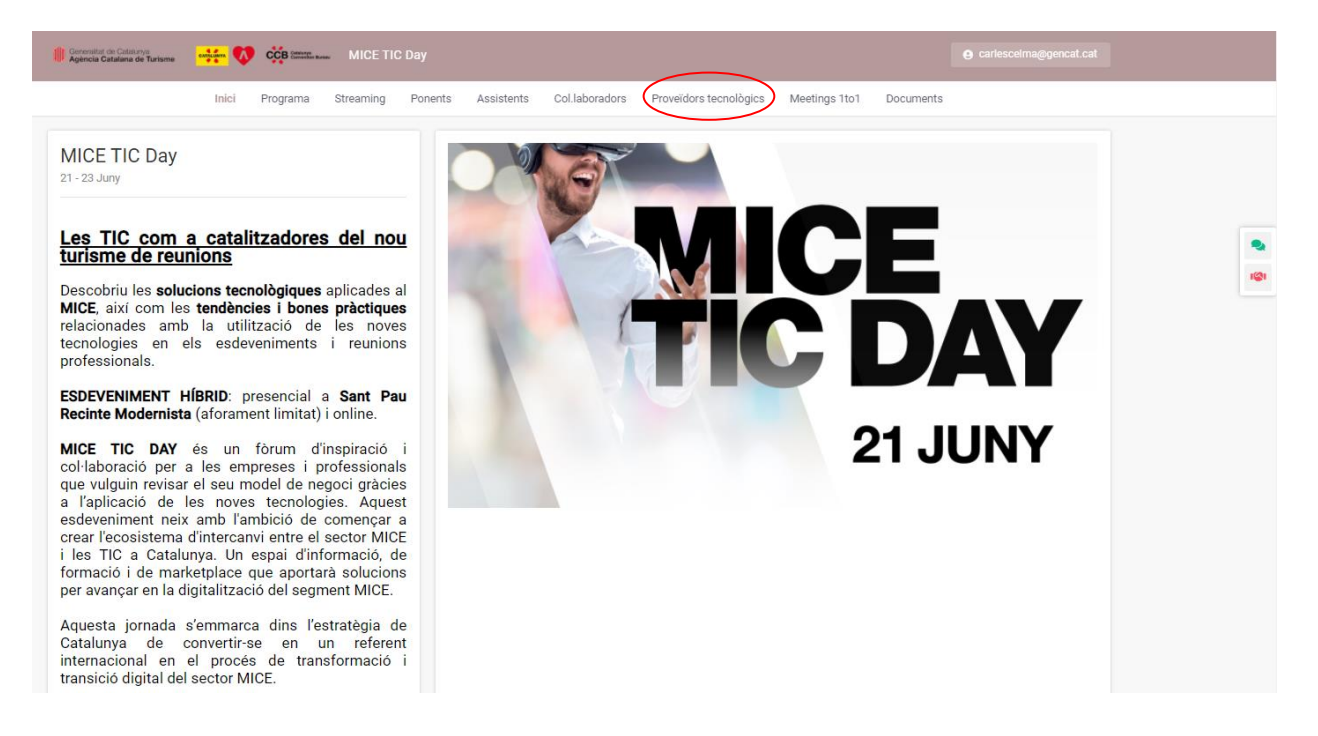

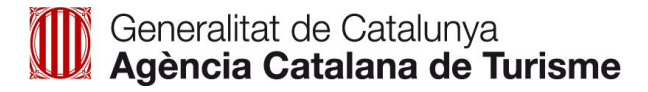

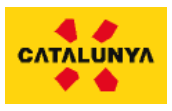

#### 2. Reunions entre assistents :

Des de la pàgina d'inici de l'esdeveniment farem click a **"Meetings 1to1"** o a la icona que trobarem al lateral de la pantalla (marcat a la imatge):

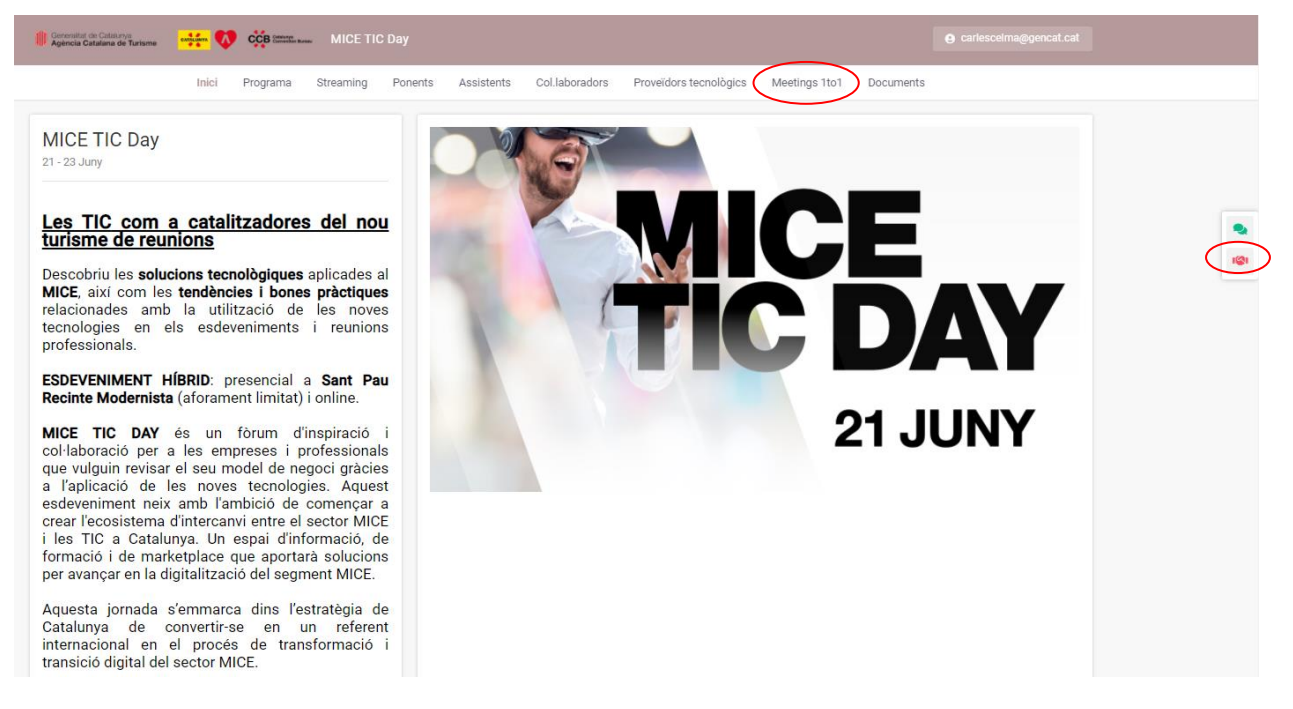

S'obrirà la pantalla de Meetings 1to1 i trobarem les sessions de cites a treballar.

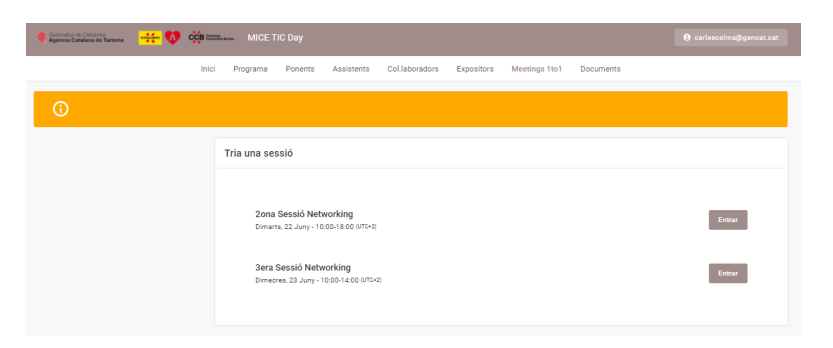

A la pestanya Meetings 1 to 1 trobarem les següents opcions:

- Sol-licitar reunions
- Les meves sol·licituds
- La meva agenda de reunions

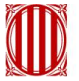

# Generalitat de Catalunya Agència Catalana de Turisme

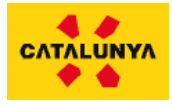

| Generalitat de Catalunya Generalitat de Catalunya Works                                 | shop lugares que te inspiran                                                                                                    | CA ES O m.canals@gencat.cat                                |
|-----------------------------------------------------------------------------------------|----------------------------------------------------------------------------------------------------|------------------------------------------------------------|
|                                                                                         | Inicio Programa Mapa de Workshops Networking Meetings 1to1                                                                                                    |                                                            |
| Filtros                                                                                 | Solicitar reuniones Mis solicitudes                                                                                                    | Mi agenda de reuniones                                     |
| Sesiones Agendación - 1 a sesión  Con quien quieres reunirte?  Todos Comprador Vendedor | David Puig<br>Técnico<br>VILAFRANCA DEL PENE<br>Véndedor                                                                                                    | Trini Pià<br>Tonica de Turisme de E<br>SOLSONA<br>Vendedor |
| Instrucciones                                                                           | Mensaje Agendur reunión Mensaje No disponible                                                                                                    | Mensaje Agendar reunión                                    |
| En breve os informaremos                                                                | ☆         ☆           Sônia Martin         Coordinadora           Coordinadora         Santa Bartia           Núria García         Responsable Oficina de _           Cautra Dall         Cautra Dall | Rosa Maria Pedret<br>Resonable oficina turi                |

Sol·licitar reunions: aquesta opció permet sol·licitar una reunió i contactar a tots els altres usuaris. Enviar un missatge (marcat en groc) o demanar una reunió (marcat en vermell)

|                            | Inicio Programa Mapa de Work        | shops Networking Meetings 1to1                    |                                  |
|----------------------------|-------------------------------------|---------------------------------------------------|----------------------------------|
| Filtros                    | Solicitar reuniones Mis solicitudes |                                                   | Mi agenda de reuniones           |
| Sesiones                   |                                     |                                                   |                                  |
| Agendación - 1a sesión 🛛 🗢 |                                     | David Pula                                        | G Telel Blà                      |
| Eres comprador o vendedor? |                                     | Técnico<br>Vil AERANCA DEL PENE                   | tona Tecnica de Turisme de l'    |
| Todos Comprador Vendedor   |                                     | Vendedor                                          | Vendedor                         |
|                            | $\bigcirc \bigcirc$                 |                                                   |                                  |
| Instrucciones              | Mensaje Agendar reunión             | Mensaje Agendar reunión                           | Mensaje Agendar reunión          |
| En breve os informaremos   | $\sim$                              |                                                   |                                  |
|                            | Sònia Martin                        | Núria García                                      | Rosa Maria Pedret                |
|                            | Coordinadora<br>MANRESA             | SANTA<br>BAII Responsable Oficina de<br>SANTA PAU | Responsable oficina turi<br>PALS |
|                            |                                     |                                                   |                                  |

## \*Notificacions:

Els Meetings 1to1 generen notificacions. Quan un usuari ha activat agendar una reunió amb nosaltres, rebrem una notificació (imatge 1) i podrem veure qui ens ha sol·licitat la reunió (imatge 2) i decidir si acceptem o rebutgem la petició:

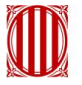

Generalitat de Catalunya Agència Catalana de Turisme

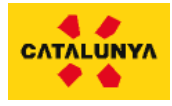

| Generalitat de Catalunya<br>Agència Catalana de Turisme                            |                                                            | CA ES e adria@meetmaps.com |
|------------------------------------------------------------------------------------|------------------------------------------------------------|----------------------------|
|                                                                                    | Inicio Programa Mapa de Workshops Networking Meetings 1to1 |                            |
|                                                                                    | Elige una sesión                                           |                            |
|                                                                                    | Stands<br>Martes, 13 Octubre - 10:00-11:00                 | Entrar                     |
|                                                                                    | Networking<br>Martes, 13 Octubre - 12:00-13:00             | Entrar                     |
|                                                                                    |                                                            |                            |
|                                                                                    |                                                            |                            |
|                                                                                    |                                                            |                            |
| Generalitat de Catalunya<br>Agència Catalana de Turisme                            | Workshop lugares que te inspiran                           | CA ES Ø adria@meetmaps.com |
|                                                                                    | Inicio Programa Mapa de Workshops Networking Meetings 1to1 |                            |
| Filtros                                                                            | Solicitar reuniones Mis solicitudes 1                      | Mi agenda de reuniones     |
| Sesiones Stands \$                                                                 | Recibidas                                                  | 9. <sub>(Q1</sub>          |
|                                                                                    | 10:20-10:30                                                |                            |
| Instrucciones                                                                      | A Adrià Parra<br>-<br>Meetmaps                             |                            |
| Aquí tienes unas breves<br>recomendaciones para sacarle<br>partido a Meetings1to1. |                                                            |                            |
| Si quieres encontrar los asistentes                                                | Rechazar Aceptar                                           |                            |
| Ver más                                                                            |                                                            |                            |

Les meves sol·licituds: aquesta opció ens permet veure totes aquelles sol·licituds de reunió que hem rebut o enviat. També podrem cancel·lar les sol·licituds (marcat en groc) o veure l'estat de les sol·licituds (marcat en vermell) que poden ser "pendent" o "acceptada":

| Inicio Programa Mapa de Worksho<br>Solicitar reuniones Mis solicitudes | ps Networking Meetings 1 to 1 |                                         |
|------------------------------------------------------------------------|-------------------------------|-----------------------------------------|
| Solicitar reuniones Mis solicitudes                                    |                               |                                         |
| Will Joint Martin Contractor                                           |                               | Mi agenda de reuniones                  |
| Enviadas                                                               |                               |                                         |
| 12:00-12:10<br>Manuel Rodríguez<br>BBVA                                | Jeremy Reynolds<br>Freelance  | 12:30-12:40<br>Pau Phillips<br>Meetmaps |
| Cancelar Pendiente                                                     | Cancelar Pendlente            | Cancelar Pendiente                      |
|                                                                        |                               |                                         |
|                                                                        | Enviadas                      | Enviadas                                |

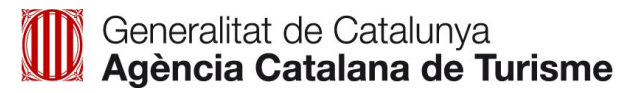

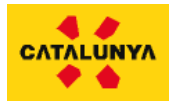

La meva agenda de reunions: ens permet veure el nostre horari amb les reunions que hem agendat. A la imatge podem veure com queda la pàgina amb algunes reunions agendades:

| Generalitat de Catalunya<br>Agència Catalana de Turisme |                                                            |                        |
|---------------------------------------------------------|------------------------------------------------------------|------------------------|
|                                                         | Inicio Programa Mapa de Workshops Networking Meetings 1to1 |                        |
| Filtros                                                 | Solicitar reuniones Mis solicitudes                        | Mi agenda de reuniones |
| Agendación - 1a sesión 🔶                                |                                                            |                        |
|                                                         | 12:00<br>12:10 Manuel Rodríguez<br>- BBVA                  | Gestionar solicitud    |
|                                                         | 12:10<br>12:20 Jeremy Reynolds<br>- Freelance              | Gestionar solicitud    |
| Instrucciones                                           |                                                            |                        |
| En breve os informaremos                                | 1220                                                       | Solicitar reunión      |
|                                                         | 12:30<br>12:40 Pau Phillips<br>- Meetmaps                  | Gestionar solicitud    |
|                                                         | 1240                                                       |                        |